# Zoomウェビナー手順書

はじめに

改めまして、この度は弊社主催のオンライントークイベントにご参加いただき、誠にありがとうございます。

今回のオンライントークイベントではZoomというツールを使用するため、 よりスムーズにご参加いただけるような手順書となります。 ※パソコン、iPhone等の携帯電話どちらからもご参加いただけます。

事前にアカウント作成やアプリのダウンロードをしていただくと 当日はURLへアクセスからの手続きがスムーズになりますので、参考に進めていただけますと幸いです。

またネット環境が安定された場所でご参加いただけますと動画も綺麗にご覧いただけると存じます。 尚、当日は画面はオフの状態になりますのでご安心くださいませ。

当日は島田先生、高橋先生、令和元年合格司法書士の先生に リアルタイムでご質問していただける時間を設けております。 質問方法は《 3.当日の質問について》に記載しておりますので、ご確認ください。

#### 注意事項

1. WEBセミナーに関しての技術的なお問い合わせには対応いたしかねます。 2.マニュアルの表示はお使いの端末によって異なる場合がありますこと、ご了承くださいませ。

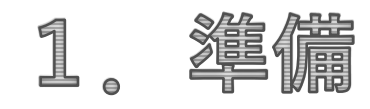

事前にインストールすることでweb セミナーへの 参加がスムーズになりますので、パソコンまたはスマートフォンへの 事前のアプリケーションのインストールをお願いいたします。 また参加に際してはアプリケーションのインストールは必須になりますので、 インストールされなかった場合は参加することができません。 ご協力をお願い致します。

 ダウンロードページを開く。
URL のダウンロードページにアクセスする (https://zoom.us/download)

② ダウンロードボタンを押す。画像にある赤枠のダウンロードボタンを押してください【画像1】

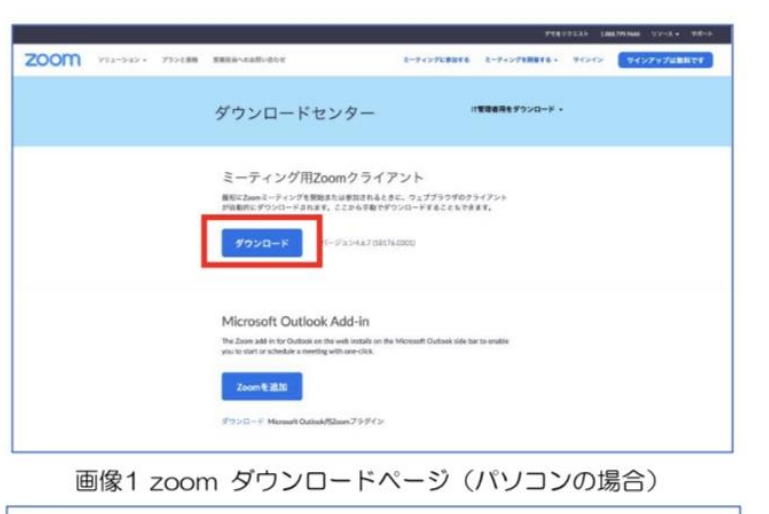

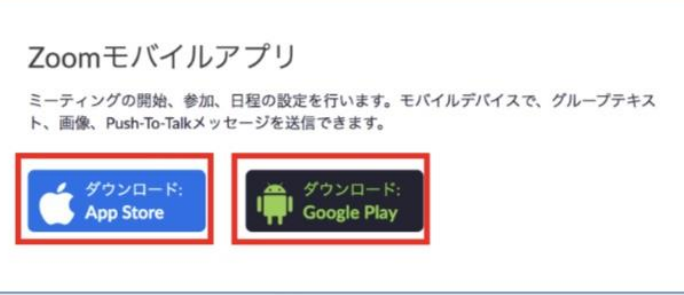

画像2 zoom ダウンロードページ(スマートフォンの場合)

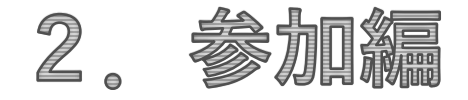

URL にアクセスする。
LEGAL JOB BOARDから送られてきたURLにアクセスすると
webページが起動しますので、ポップアップの『zoom.us を開く』ボタンを
押してください【画像3 赤枠】
事前にアプリケーションをインストールしていなかった場合、
ここで自動ダウンロードとインストールが実行されます。
自動で開始されない場合、『Zoom をダウンロードして実行』ボタンを
押してください【画像3 緑枠】

② 各種情報を入力する。名前、メールを入力して、WEBセミナーに参加を押す【画像4】

※お名前を入力する際はフルネームを入力ください。

チャット機能、Q&Aを使用されない限り 主催者以外(その他の参加者)にはお名前は出ない仕様ですのでご安心ください。

※事前に登録とサインインをしている方は画像4の画面は表示されません。

# **LEGAL** JOB BOARD

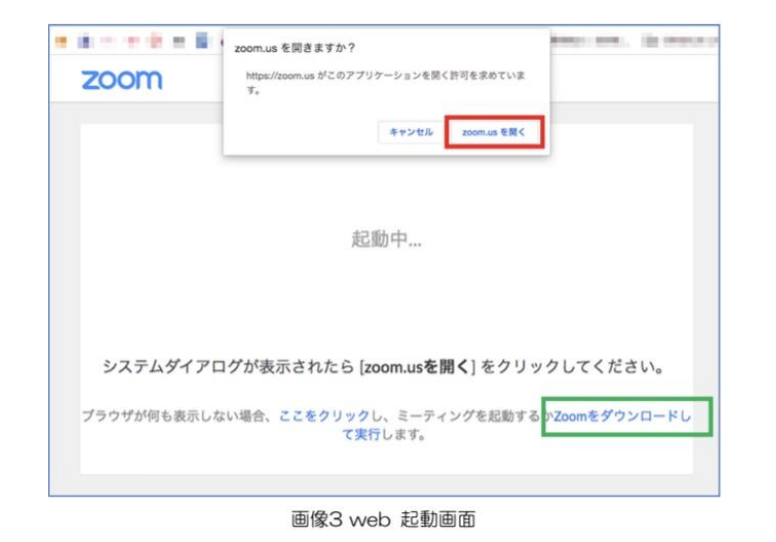

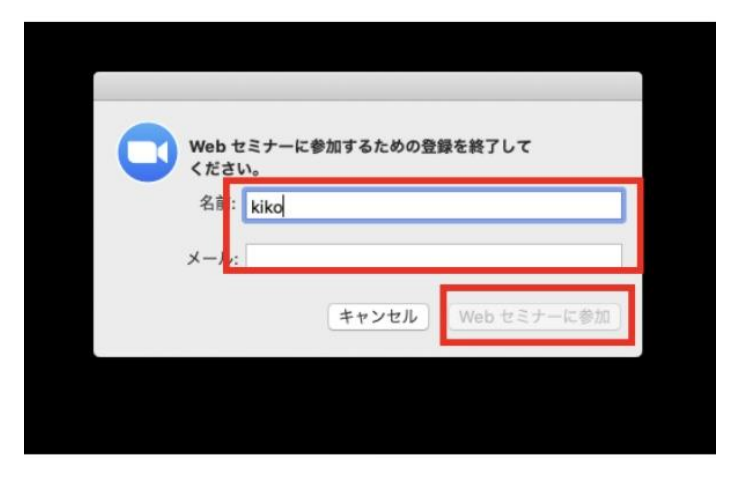

#### 画像4 入力画面

③ アプリケーションで開く。

開始時間前の場合、開始時間とウェビナーのタイトル が表示されます。

セミナーが開始される13:00までお待ちください。

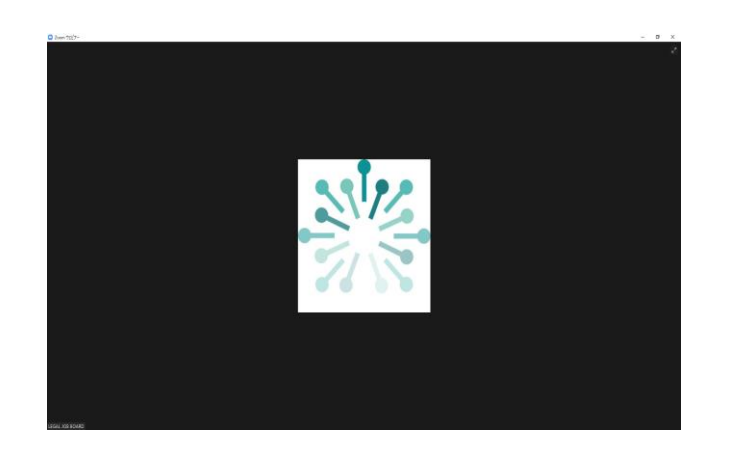

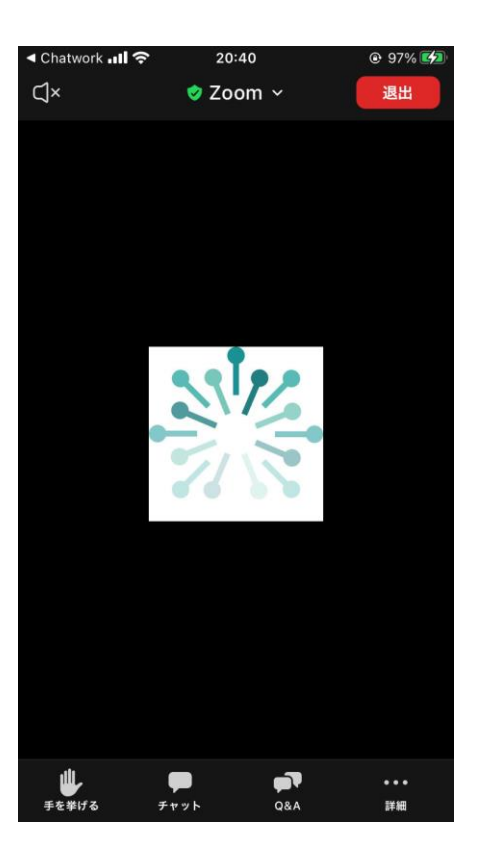

画像6 パソコン

画像6 携帯電話

# 3. 当日の質問について

当日はセミナーで参加している先生方に、リアルタイムで質疑応答をしていただけます。

#### 【注意点】

- ・ウェビナーでは『チャット』、『手を挙げる』、 『Q&A』の3つリアクション機能がございますが、 『チャット』でご質問をお送りください。
- ・質問時間に限りもありますため、一部抜粋してご回答させていただく予定です。 そのため、全てにご回答出来ないこともございますこと予めご了承ください。

・一度送信したチャットの取り消しはできません。

・匿名での質問は出来かねます。

※『チャット』機能では送信先の選択によって公開範囲が異なります。

イベント参加者に質問内容を見られたくない方は送信者の欄から『パネリスト』をご選択ください。 パソコンでの機能一覧↑ 運営側のみが見れる形となります。

# **LEGAL** JOB BOARD

携帯電話での機能一覧↓

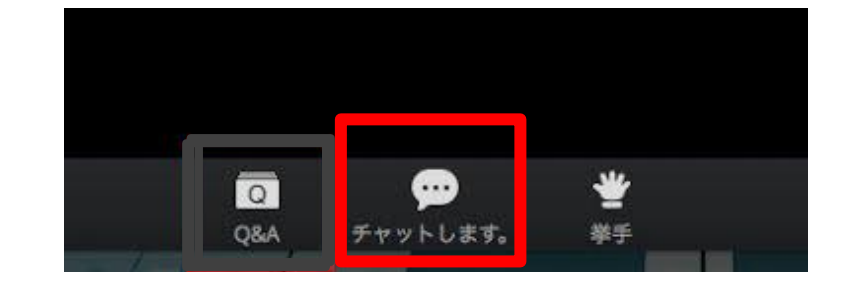

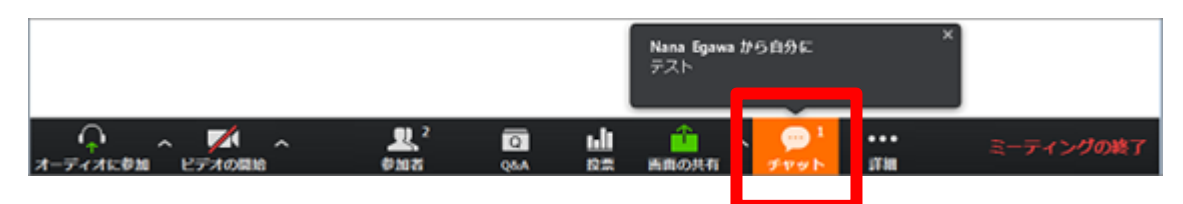

### 当日のトラブル、ご要望など?

当日、上手く接続できないなどお困りのことがありましたら サイト上のチャットにてお問い合わせくださいませ。 ※サイトの全てのページ上の 【 画像 7 赤枠 】 のマークからお問い合わせ頂けます。

該当の他お困りのことがありましたらお問い合わせくださいませ。

また当日のセミナーを経て、ご質問や相談したいことがございましたら 各エージェントにご相談くださいませ。

皆様にとって有意義なひと時となりますよう 運営事務局全員で努めてまいりますので、当日はどうぞよろしくお願いいたします。

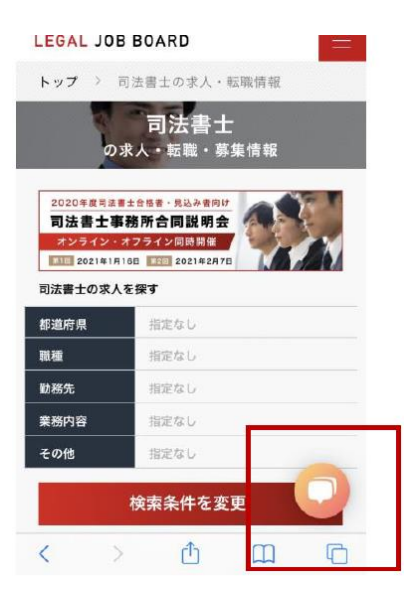